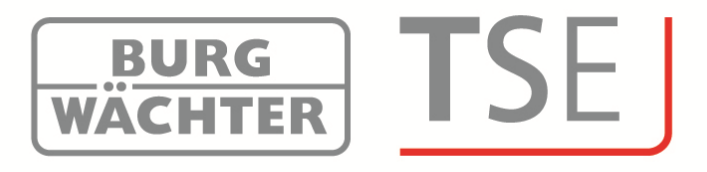

# Kurzanleitung

# TSE Verwaltungssoftware Installation

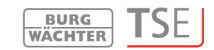

### **Kurzanleitung Installation**

Sehr geehrter Kunde,

vielen Dank, dass Sie sich für eine Schlossverwaltungssoftware aus dem Hause Burg-Wächter entschieden haben.

Diese gibt es in 3 verschiedenen Ausführungen, die an unterschiedliche Anforderungen optimal angepasst sind:

- TSE 5500 Software Light
- TSE 6501 Software System
- TSE 6502 Software System +

In dieser Kurzanleitung erhalten Sie Informationen zur Installation. Eine ausführliche Anleitung erhalten Sie unter dem Hilfemenü Ihrer Software.

#### Installation unter Windows XP, Windows Vista, Windows 7 und Windows 8

Systemvoraussetzungen: Windows XP, Windows Vista, Windows 7 oder Windows 8 in

Standardkonfiguration, USB-Port Bildschirmauflösung von min.1200 x 1024 .NET Framework 4.0 Min. 1GB RAM Benutzer mit Administrationsrechten Min. 50 MB freier Speicher

Bitte beachten Sie, dass Sie die unterschiedlichen Softwareversionen nicht parallel auf Ihrem Rechner installieren können.

Gehen Sie bei der Installation der Treiber und der Software wie folgt vor:

• Geben Sie in der Adresszeile des Browsers die folgende Adresse ein: http://www.burgwaechter.de/live\_website/html/default/309c9031360ab815013 87bab5da2687b.de.html

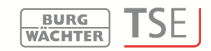

- Wählen Sie **Download** aus •
- Laden Sie dort die TSE Software.zip Datei herunter, und entpacken diese auf Ihrem Rechner.
- Öffnen Sie den Ordner TSE Install; es werden zwei Programme angelegt:
  - TSE Setup.exe a.
  - der Ordner Redistr (enthält Treiber) b.
- Starten Sie die

### TSE\_Setup.exe

und wählen Sie dort Ihre Sprache aus

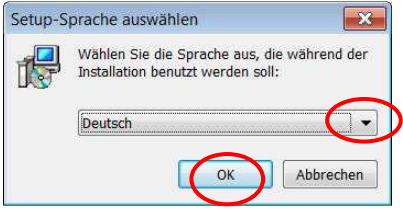

Abb. 1: Setup

Es kommt eine Meldung, dass für die Installation Administratorrechte auf dem entsprechenden Rechner vorhanden sein müssen.

Wenn Sie diese Meldung mit Ja bestätigen, können Sie mit der Installation fortfahren

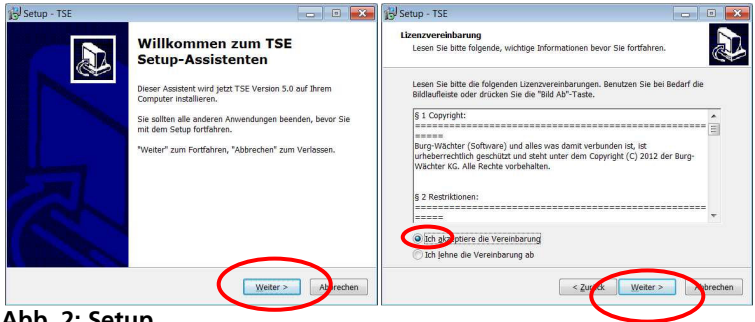

Abb. 2: Setup

Die Speicherorte unterscheiden sich je nach Betriebssystem:

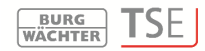

#### Windows XP: C:\Programme)\BURG-WÄCHTER\TSE Windows 7: C:\Program Files (x86)\BURG-WÄCHTER\TSE

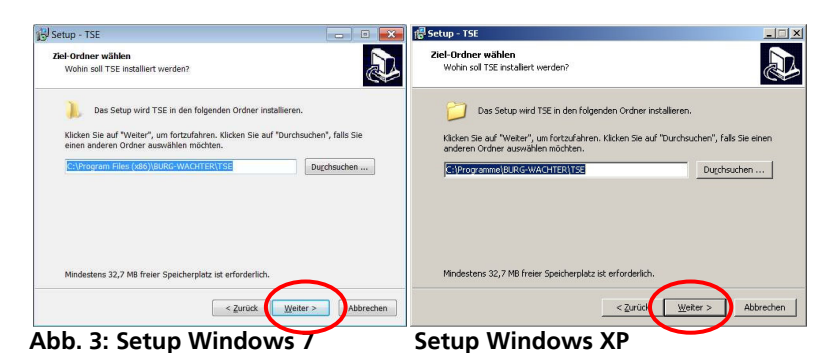

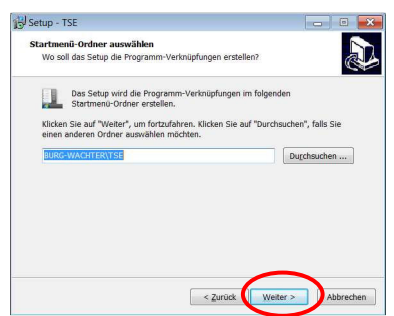

#### Abb. 4: Setup

Hier müssen Sie entscheiden, ob nur der aktuell angemeldete Benutzer das Programm ausführen darf, oder ob Sie dies für alle Benutzer zulassen. Hierdurch unterscheidet sich der Speicherpfad der Datenbank.

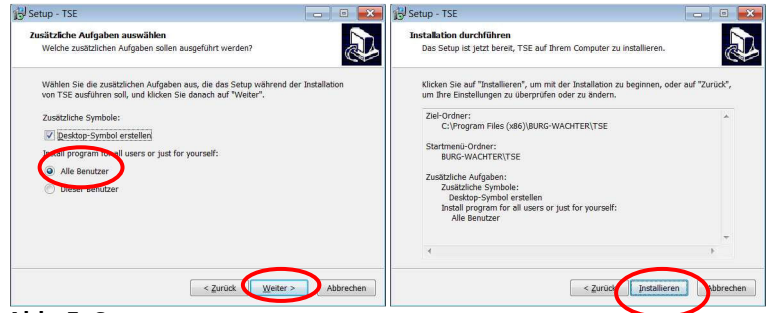

Abb. 5: Setup

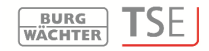

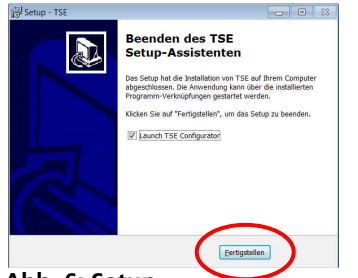

Abb. 6: Setup

### Führen Sie nun die Installation durch

Hier wird zunächst die Sprache ausgewählt, danach die Versionsprüfung des USB-Adapters.

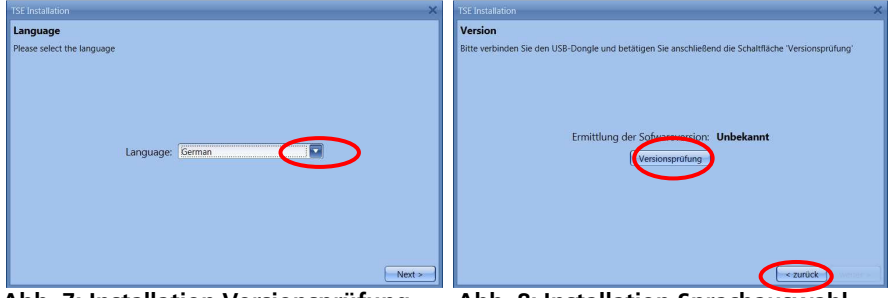

Abb. 7: Installation Versionsprüfung

Abb. 8: Installation Sprachauswahl

Es erscheint der Name der Softwareversion (in diesem Fall handelt es sich um *TSE* 6502 System + Software)

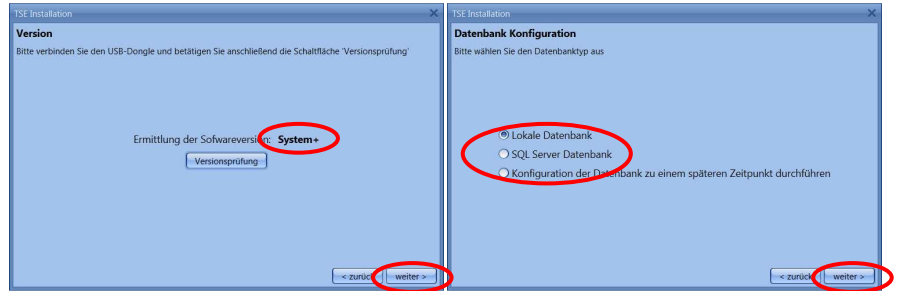

Abb. 9: Versionsprüfung und Auswahl der Datenbank

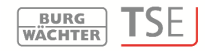

|                                                                                      | ×        | Datentenbank                           | ×               |
|--------------------------------------------------------------------------------------|----------|----------------------------------------|-----------------|
| L <b>okale Datenbank</b><br>Bitte wählen Sie die Einstellungen der lokalen Datenbank |          | Verzeichnis- und Passworteingabe:      |                 |
| Neue lokale Datenbank                                                                |          | Neue Datenbank: C:\ProgramData\BURG-W/ | ACHTER\TSE\TSE8 |
| Datenbankverzeichnis                                                                 |          | Neues Passwort: 😣                      |                 |
| Anzahl Gruppen: 50                                                                   |          | December 201                           |                 |
| Funkkanal Channel 1                                                                  |          | Passwortbestatigung:                   |                 |
| O Konvertierung der Altdatenbank                                                     |          |                                        |                 |
| Pfad der Datenbank                                                                   | Babilite |                                        |                 |
| Zielverzeichnis                                                                      |          |                                        |                 |
|                                                                                      |          |                                        |                 |
|                                                                                      |          |                                        |                 |
|                                                                                      |          |                                        |                 |
|                                                                                      |          |                                        |                 |
|                                                                                      | < zurück | - Castron                              | Abbruch         |

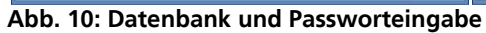

| 5                                 | Datentenbank         | ×                                             | TSE Installation                                              | × |   |
|-----------------------------------|----------------------|-----------------------------------------------|---------------------------------------------------------------|---|---|
| Verzeichnis- und Passworteingabe: |                      | Installation abgeschlossen                    |                                                               |   |   |
|                                   | Neue Datenbank:      | C:\Dokumente und Einstellungen\All Users\Anwe |                                                               |   |   |
|                                   | Neues Passwort:      | •••••                                         |                                                               |   |   |
|                                   | Passwortbestätigung: | •••••                                         |                                                               |   |   |
|                                   |                      |                                               |                                                               |   |   |
|                                   |                      |                                               | Bitte drücken Sie 'Fertig' um die Einstellungen zu aktivieren |   |   |
|                                   |                      |                                               |                                                               |   |   |
|                                   |                      |                                               |                                                               |   |   |
|                                   |                      |                                               |                                                               |   |   |
|                                   |                      | (iterature) (the                              |                                                               |   | 6 |
|                                   |                      | Ubernehmen Abbruch                            | <ul> <li>zurück Fertig</li> </ul>                             |   |   |

Abb. 11: Installation

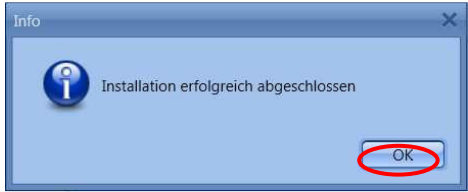

Abb. 12: Installation

Hiermit haben Sie die Installation erfolgreich abgeschlossen. Starten Sie das Programm.

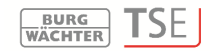

## Zusätzliche Optionen unter Windows 8

Aufgrund unterschiedlicher oder nicht vorhandener Treiber kann es bei Windows 8 Systemen zu einer gesonderten, automatischen Überprüfung der Treiber kommen. Während der Versionsprüfung des TSE Adapters bei der Installation oder ggf. nach einem automatischen Windows Update öffnet sich ein DOS Fenster.

Achtung: Wenn Sie die automatische Treiberinstallation von Windows 8 auf Ihrem Rechner aktiviert haben, kann es vorkommen, dass der installierte Treiber überschrieben wird. In diesem Fall werden Sie automisch aufgefordert die hier beschrieben Schritte durchzuführen. Wir empfehlen in einem solchen Fall das automatische Update zu unterdrücken.

Bitte beachten Sie, dass Sie für die Durchführung der folgenden Aktionen Administratorrechte auf dem Rechner benötigen.

Unterschiedliche Fälle werden hierdurch abgefangen:

- kein Treiber vorhanden
- falscher Treiber vorhanden
- automatisches Treiberupdate schlägt fehl
- fehlerhafte Verbindung zwischen dem TSE Adapter und dem Rechner

# 1. Kein Treiber vorhanden

Sollte kein Treiber vorhanden sein, muss dieser zunächst installiert werden. Es erscheint folgende Meldung:

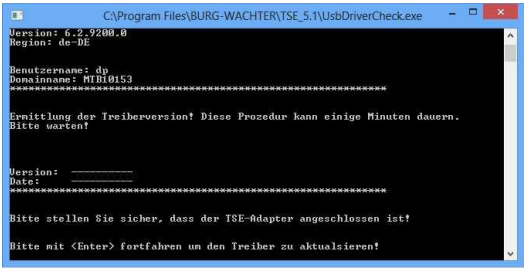

Abb. 13: Fehlermeldung DOS-Fenster

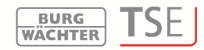

Drücken Sie Enter, um den Treiber zu installieren.

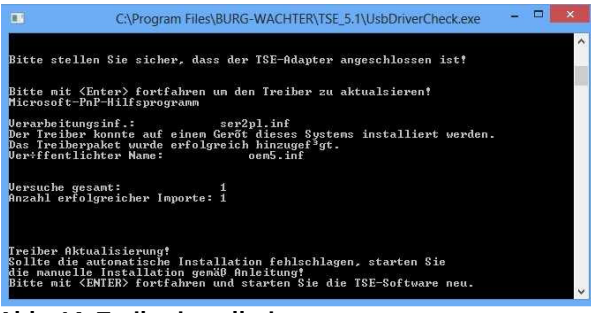

Abb. 14: Treiberinstallation

Drücken Sie erneut Enter, um das DOS Fenster zu schließen und starten Sie die Software erneut.

# 2. Falscher TSE Treiber

Sollte ein falscher Treiber auf dem Rechner installiert sein, so wird dieser automatisch aktualisiert.

Es öffnet sich folgendes DOS-Fenster

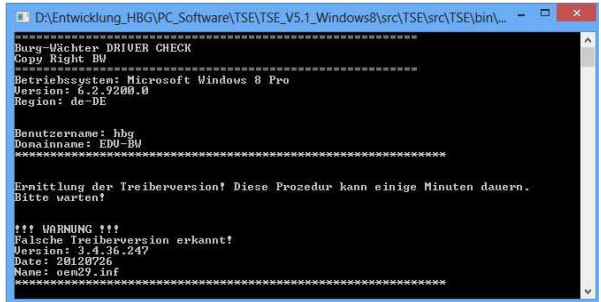

Abb. 15: Warnmeldung

Gehen Sie danach wie folgt vor:

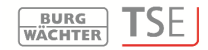

1. Drücken Sie Enter, die folgende Meldung erscheint

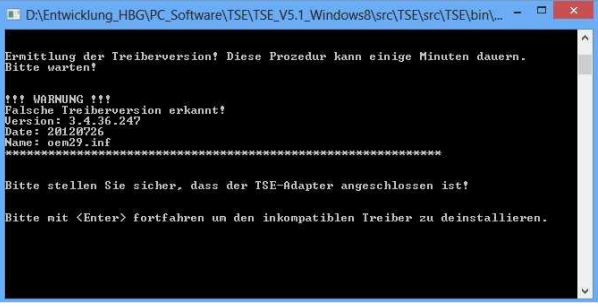

Abb. 16: Deinstallationsmeldung

2. Drücken Sie Enter, um den vorhandenen Treiber zu deinstallieren.

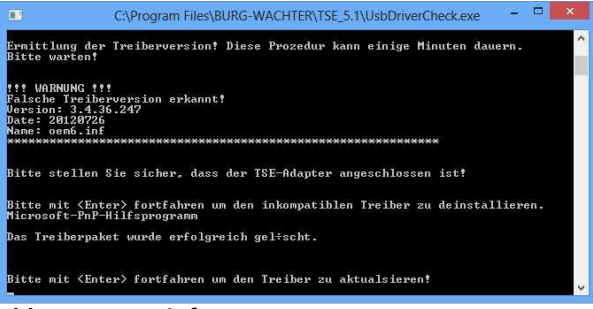

#### Abb. 17: Statusinfo

3. Drücken Sie Enter, um den Treiber zu aktualisieren.

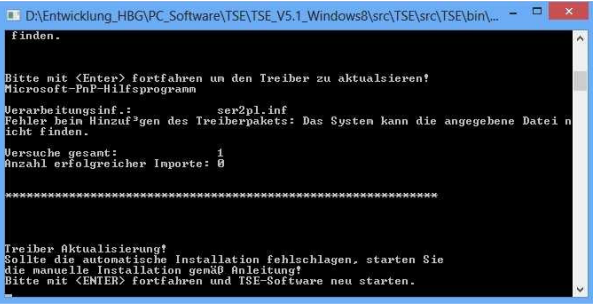

Abb. 18: Statusinfo

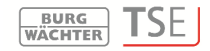

4. Drücken Sie erneut Enter und starten Sie die TSE Software erneut.

# 3. Manuelles Treiberupdate

Sollte das automatische Treiberupdate fehlschlagen, muss das Treiberupdate manuell durchgeführt werden.

Nachdem der falsche bzw. der nichtvorhandene Treiber detektiert wurde, wird versucht, den Treiber automatisch zu aktualisieren.

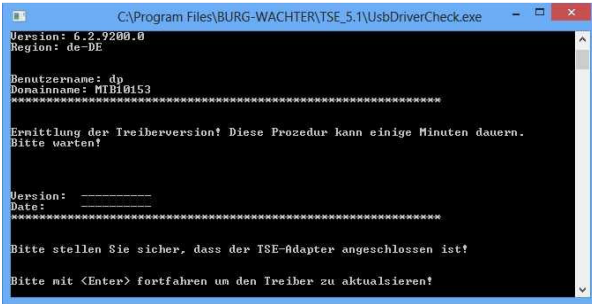

Abb. 19: Statusinfo

Drücken Sie nun **Enter** und starten Sie die Software erneut. Sollte sich abermals bei der Versionsüberprüfung das DOS-Fenster öffnen, ist das automatische Update fehlgeschlagen, die Treiberinstallation muss manuell durchgeführt werden.

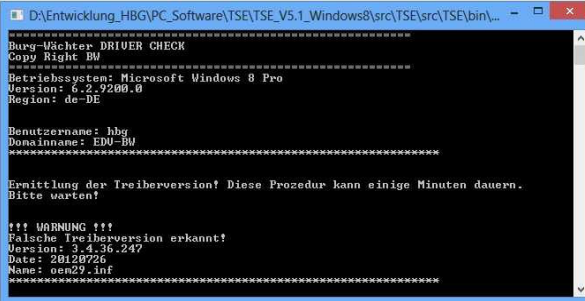

Abb. 20: Statusinfo falscher Treiber

Gehen Sie hierzu mit der rechten Maustaste zunächst auf das Start-Symbol > Systemsteuerung > System und öffnen Sie hier den Geräte-Manager

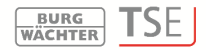

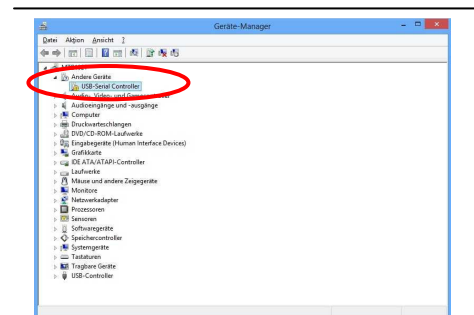

Abb. 21: Geräte-Manager

Dort wählen Sie Treibersoftware aktualisieren aus

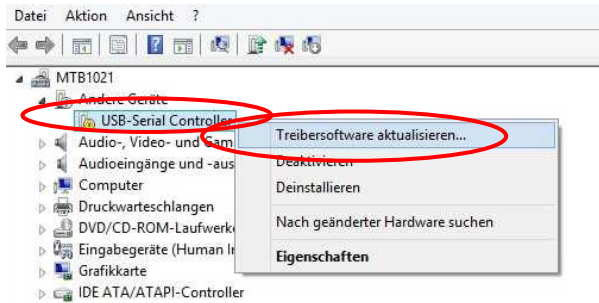

Abb. 22: Treibersoftware aktualisieren 1

Auf dem Computer nach Treibersoftware suchen auswählen

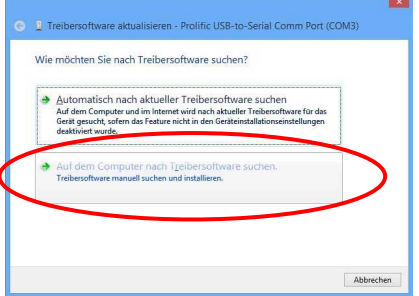

Abb. 23: Treibersoftware aktualisieren 2

Die notwendigen Treiber befinden sich im Installationsverzeichnis der TSE Software. Wählen Sie das Laufwerk aus auf dem die TSE Software installiert wurde. Zusätzlich muss der Punkt **Unterordner einbeziehen** angehakt sein.

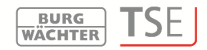

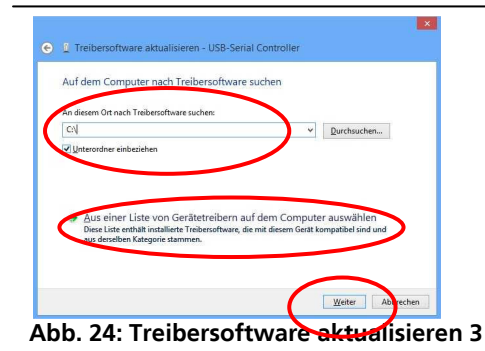

Drücken Sie Weiter.

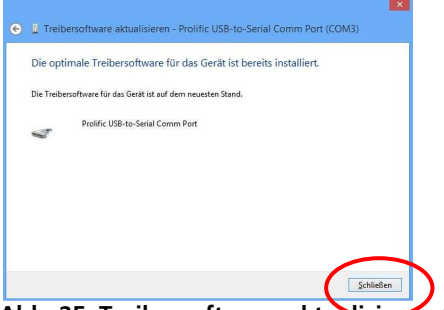

Abb. 25: Treibersoftware aktualisieren 4

Die Installation wurde erfolgreich durchgeführt, der Treiber wird nun im Geräte Manager angezeigt.

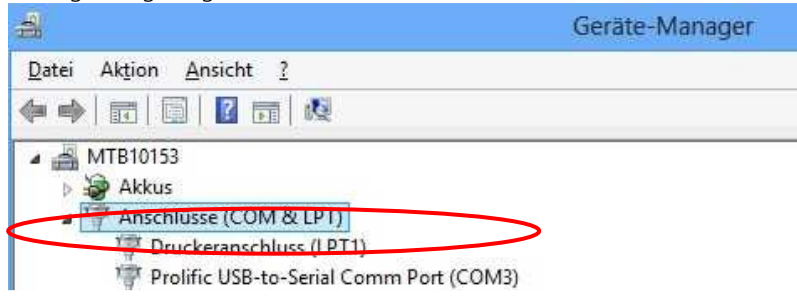

Abb. 26: Anzeige Geräte-Manager

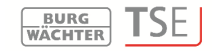

# 4. Fehlerhafte Verbindung zwischen dem TSE Adapter und dem Rechner

Sollte sich bei der Versionsüberprüfung das DOS-Fenster mit der unten aufgeführten Meldung öffnen, müssen Sie die Verbindung zwischen dem TSE Adapter und dem Rechner überprüfen oder einen anderen USB Port nutzen.

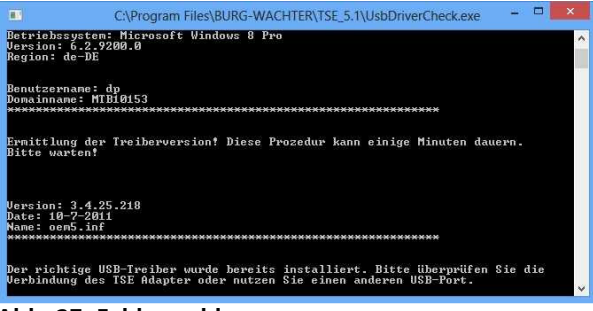

Abb. 27: Fehlermeldung

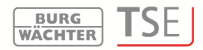

### **BURG-WÄCHTER KG**

Altenhofer Weg 15 58300 Wetter Germany

info@burg-waechter.de www.burg-waechter.de

Irrtum und Änderungen vorbehalten. – Mistakes and changes reserved. Kurzanleitung TSE Software Installation dp\_20130123